# Welcome Package

# Academic Year 2018/2019 Spring Semester

# Faculty of Humanities Eötvös Loránd University

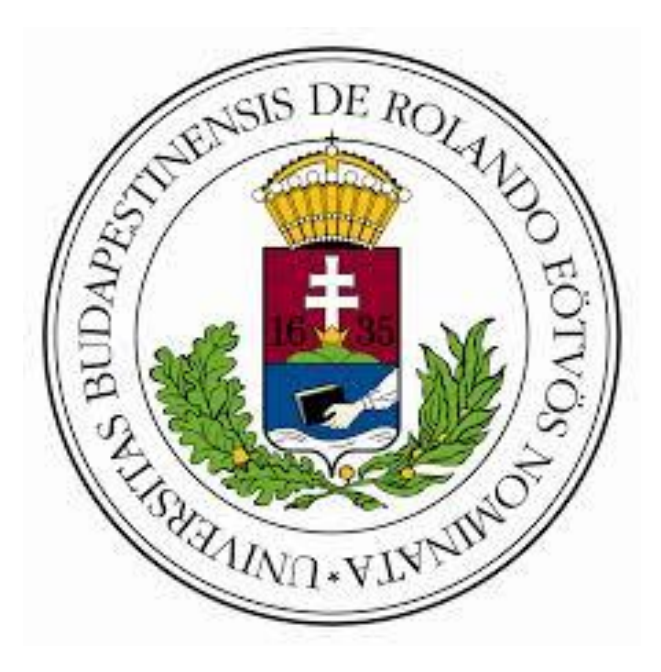

# Compiled by the Department of International Affairs

# Table of Contents

| Dean's welcome                                                                 | 3 -  |
|--------------------------------------------------------------------------------|------|
| An Overview of the Faculty of Humanities                                       | 5 -  |
| Department of International Affairs                                            | 6 -  |
| Check-in and Orientation for Erasmus+ and exchange students                    | 9 -  |
| Check-in and Orientation                                                       | 10 - |
| Student ID                                                                     | 11 - |
| Academic Calendar 2018/2019                                                    | 14 - |
| Finances and tuition fee                                                       | 15 - |
| Documents for Academic Use                                                     | 16 - |
| Neptun System                                                                  | 17 - |
| How to Use the Neptun System                                                   | 17 - |
| Registration (for full-time students)                                          | 18 - |
| Registration (for Erasmus+ and exchange students)                              | 20 - |
| Study Unit List (for full-time students)                                       | 25 - |
| Travelling with a student pass                                                 | 26 - |
| Restaurants and cafeteria on campus                                            | 27 - |
| Campus bookstore                                                               | 27 - |
| Printing service on the campus                                                 | 27 - |
| Quaestura Office                                                               | 28 - |
| Immigration and Asylum Office (BMH)                                            | 29 - |
| Office of Government Issued Documents / Kormányablak (for plastic student ID): | 30 - |
| Popular banking institutions in Hungary                                        | 1 -  |
| Mobile Phone Providers                                                         | 2 -  |
| School of English and American Studies (SEAS)                                  | 3 -  |

# Dean's welcome

### Lectori salutem!

Welcome to the Faculty of Humanities of Eötvös Loránd University--Hungary's oldest and most comprehensive faculty of its kind. We are proud to have an outstanding reputation for our teaching and research in the humanities and all related in interdisciplinary fields.

Our faculty--also known as ELTE BTK--promotes a dynamic and vibrant study environment, which aims at inspiring the next generation of global citizens.

Whether you are considering doing an undergraduate major, earning a Master of Arts degree or a PhD, or attending a foundation course in English or Hungarian, you will find many of your questions answered on this website. I encourage you to learn more about the Faculty of Humanities and plan a visit to our campus to see first-hand the strengths of our programs and the benefits of receiving your formal education in Hungary.

Our educational vision in the new millennium has begun to extend beyond the gates of our campuses, and by now we must acknowledge that one can hardly encounter a duty that is more important than using our resources to educate the young, be it on a local or a global level. We are genuinely and seriously committed to this goal.

ELTE BTK is Hungary's longest standing and most prestigious faculty. In 2015, our Faculty – together with ELTE University – celebrated the 381st anniversary of its founding, which aptly indicates our leading position in scholarship and the stability it represents, not only in Hungary's scientific and social history, but also in East-Central Europe's variegated educational landscape.

Our Faculty is not only the oldest and – for over seven consecutive years – the absolute best in the country, but also the largest institution in Hungary, with 16 institutes and 71 departments offering 59 Bachelor's, 76 Master's and 71 PhD programs of 5 doctoral schools.

As Hungary's most innovative and progressive faculty, we are proud to make a difference in maintaining constant scientific dialogue with the universities and research institutions of the target regions of the world; its cultures, literatures and languages are all incorporated into our internationally acknowledged curricula. We teach 68 different foreign languages at the Faculty, which continuously helps us strengthen our position as one of the region's first-rate institutions, supported by world-class international research collaboration. The expertise our instructors use to disseminate knowledge – in academic and practical realms alike – to nearly 8,000 students also contributes to the social and economic development of Hungary and the Central European region. We believe in the fact that the teaching of languages is instrumental, as it to help us find ways to integrate language study into the rest of the curriculum. This has become a core idea behind the process of internationalization that the Faculty has recently initiated. Without bias, we can now designate ourselves as a truly "international faculty."

I am proud to say that at present, hundreds of international students engage in full- or part-time studies at our institutions at preparatory, BA, MA and PhD levels. We have been working hard for the past several years to attract international students who are keen to attend the foreign language programs of our Faculty. A wide range of full- and part-time programs is available for our international students, and we are happy to have introduced several exciting, foundation programs, including General English, English for Specific Purposes, as well as a Foundation Course in Hungarian for Foreigners.

We are striving to build a global faculty, which can provide our students with the opportunity to gain international experience and broaden their horizons inside and outside the narrower fields of humanities. We provide opportunities for students to study abroad, to learn foreign languages and to combine their academic studies with work experience through placements and internships. We are committed to life-long learning and offer courses for professional development.

We look forward to having you as our student. Learn about our people--our gradually expanding portfolio, our dedicated students, our renowned faculty, and our incredible alumni network that spans the globe. Our ambition is to become one of the leading humanities faculties in the world.

Cordially yours, Gábor Sonkoly, DSc Dean

# An Overview of the Faculty of Humanities

Our Faculty is the oldest faculty of Eötvös Loránd University. The university,

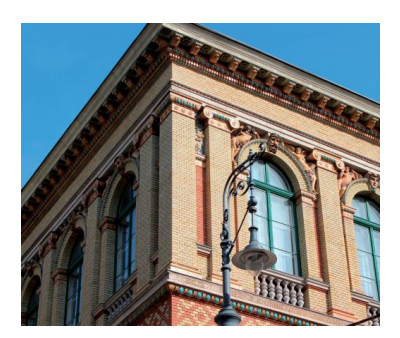

founded by Péter Pázmány, Cardinal of Esztergom, was originally launched as a Jesuit university consisting of a humanities and a theology faculty. Our Faculty started academic work right after foundation, on 13 November 1635.

The university went through many changes in the coming centuries but one thing remained the same - it

has been the leading university of Hungary. The Faculty of Humanities today with its 16 institutes and 8000 students is the largest faculty of Hungarian higher education.

For further information please visit our website!

# **Department of International Affairs**

Our Department will be pleased to answer your questions related to your administrative, academic, and extracurricular issues.

## How can I contact the Department of International Affairs?

# By appointment:

- Admission: admission@btk.elte.hu
- English and Hungarian Foundation Programmes: foundation@btk.elte.hu
- Self-paying BA and MA students: iso@btk.elte.hu
- Stipendium Hungaricum Programme: stipendiumhungaricum@btk.elte.hu
- Mobility and exchange programmes: incoming@btk.elte.hu, outgoing@btk.elte.hu
- Financial issues: international-finances@btk.elte.hu

Our team will do its best to answer your e-mail within 2 -4 days depending on the nature of your case. Please make sure to mention your name and Neptun code in the e-mail.

# Walk-in office hours

Please note that due to the high influx of international students, during certain periods you might be asked to wait before our coordinator becomes available.

# Location of International Student Service

• Location: 1088 Budapest, Múzeum krt. 4., Building "A", Room 44-45

# Walk-in office hours

| Monday      | Tuesday       | Wednesday                 | Thursday      | Friday     |
|-------------|---------------|---------------------------|---------------|------------|
| 13.00-16.00 | Office closed | 9.00-12.00<br>13.00-16.00 | Office closed | 9.00-12.00 |

Student requests will only be processed during office hours.

International Leadership

KÁROLY, Krisztina, DSc Professor Vice Dean for International Affairs Address: 1088 Budapest, Múzeum krt. 4/A Phone: +36-1-485-5251 E-mail: nemzdh@btk.elte.hu

### TEAM of DEPARTMENT OF INTERNATIONAL AFFAIRS

Tekla GAÁL (Ms.) *Head of Department* H-1088 Budapest, Múzeum krt. 4/A, Groundfloor 32 Phone: +36-1-411-6500 / 5473 E-mail: gaal.tekla@btk.elte.hu

Noémi FARKAS (Ms.) Deputy Head of Department Coordination Foundation Programmes and Admission H-1088 Budapest, Múzeum krt. 4/A, Groundfloor 32 Phone: +36-1-411-6500 / 2268 E-mail: foundation@btk.elte.hu, admission@btk.elte.hu

Sándor BALACI (Mr.)

Senior International Coordinator Mobility and exchange programmes H-1088 Budapest, Múzeum krt. 4/A, Groundfloor 44 Phone: +36-1-411-6500 / 5493 E-mail: incoming@btk.elte.hu, outgoing@btk.elte.hu, balaci.sandor@btk.elte.hu

Katalin SZABÓ (Ms.) Senior International Coordinator Self-paying BA and MA students H-1088 Budapest, Múzeum krt. 4/A, Groundfloor 45 Phone: +36-1-411-6500 / 5485 E-mail: iso@btk.elte.hu

Ádám Benjámin VARGA (Mr.) International Coordinator Stipendium Hungaricum Scholarship students H-1088 Budapest, Múzeum krt. 4/A Groundfloor 45 Phone: +36-1-411-6500 / 5050 E-mail: stipendiumhungaricum@btk.elte.hu

Andrea PUSZTAI (Ms.) International Coordinator Erasmus Student Mobility and Campus Mundi (incoming and outgoing) H-1088 Budapest, Múzeum krt. 4/A, Groundfloor 44 Phone: +36-1-411-6500 / 5012 E-mail: incoming@btk.elte.hu, outgoing@btk.elte.hu Dóra SZABÓ (Ms.) Finanancial and office issues H-1088 Budapest, Múzeum krt. 4/A, Groundfloor 45 Phone: +36-1-411-6500 / 5496 E-mail: international-finances@btk.elte.hu, bah-ugyintezes@btk.elte.hu

Zsombor ARTNER (Mr.) International cooridnator Admission and Foundation Programmes H-1088 Budapest, Múzeum krt. 4/A, Groundfloor 44 Phone: +36-1-411-6500 / 2265 E-mail: foundation@btk.elte.hu, admission@btk.elte.hu

### Mentoring system: ESN (Erasmus Student Network) E-mail: <u>btk@esnelte.hu</u>

## Important phone numbers

The University's central phone number is: +36 1 411 6500

| Emergencies            |
|------------------------|
| General emergency: 112 |
| Ambulance: 104         |
| Fire brigade: 105      |
| Police: 107            |

# Check-in and Orientation for Erasmus+ and exchange students

# Erasmus+ students

If you participate in the Welcome Week: you have to sign an Attendance sheet. Basically, it means you have checked in. You need no other registration.

If you do not participate in the Welcome Week: arrange an appointment with your coordinator, and visit the Department of International Affairs as soon as possible after you arrived. Without the check-in, you will not be able to register for the courses.

# Other exchange students

If you participate in the Welcome Week: you have to sign an Attendance sheet and a Regsitration form. Basically, it means you have checked in. You need no other registration.

If you do not participate in the Welcome Week: arrange an appointment with your coordinator, and visit the Department of International Affairs as soon as possible after you arrived. Without the check-in, you will not be able to register for the courses.

# **Check-in and Orientation**

After you have attended orientation, you will have to proceed to the Department of International Affairs and check in.

Due to the high influx of students, please schedule enough time to check-in. *Please note that* we do not attend to your needs on a first-come-first-served basis. Please read about the registration procedure on a separate sheet.

# When you check in, you will need to arrange the issues as follows:

- □ taking copies of all documents:
  - passport
  - visa
  - valid residence permit (if any)
- □ Adult Learning Agreement (to be signed in two copies)
- □ proof of payment (original bank slip and its copy)
- □ activation in the Neptun (student database) system
- □ provide the department with your latest contact details
- □ Accommodation Reporting Card and other important details required by the Office of Immigration and Asylum
- □ receive information about course registration
- □ receive information about your Student ID and health insurance
- $\Box$  ask any questions you might have

If you need a **mentor / student guide** to help you take the first steps, please contact the Chief Mentor of ESN Faculty of Humanities by sending an e-mail to <u>btk@esnelte.hu</u>

# Student ID

# For shorter than 12 months: temporary student certificate

If you are a student staying at ELTE shorter than 12 months (e.g., Erasmus students), you can receive a temporary student certificate.

To receive a temporary student certificate, you need to **go to Quaestura Office and make your request there. You receive your temporary student certificate right there immediately.** When you go to Quaestura, take your ID (EU members) / passport (outside EU) with you. You can also take your Neptun code (this helps the administration).

The temporary student certificate is an **A4-sized paper** ("Igazolás"). It contains your data (name, place and date of birth, address, type of student status).

This document is valid for 60 days and you need to renew it after 60 days. To receive a renewed document, you need to go back to Quaestura Office after each 60 days. Always check the date of expiry on the document, under *point 6* ("Az igazolás érvényességének ideje")!

# For longer than 12 months: plastic student card

If you are a student staying at ELTE longer than 12 months (e.g. full-time students), <u>you</u> cannot have a temporary student certificate without making an application for a permanent student card (a plastic one).

### To receive a <u>plastic student card</u>, you need to start your request (see Steps 1-3 below).

It takes some time until you receive this plastic student card. Therefore, we strongly advise you to **also request a temporary student certificate (valid for 60 days) at Quaestura Office** while your request for the plastic student card is being processed (*Steps 1-3*).

This student card is a plastic orange-brown card, in size similar to a bank card. This card contains your data (name, place and date of birth, address, type of student status), name of the university (*Eötvös Loránd Tudományegyetem*), and period of validity.

### To receive the plastic card, you need to follow these steps:

# 1. *Step 1:* Go to an *Office of Government Issued Documents* (short term: Registration Office; in Hungarian: <u>Kormányablak</u>) and apply for a student card.

At the office tell the officer that you would like to apply for a student card and they will help. There they will take a photo of you and have your main data registered. You get a form with a unique code in the top right corner called NEK identifier. <u>Please double check all your data</u> on the issued NEK-document! The data on the NEK document have to be exactly the

# same as the data registered in the Neptun system (if not, your student card request will be rejected)!

2. Step 2: You need to register your application electronically in the Neptun system. Go to Administration -> Student card request -> Add new

### Here you need to type in

- (1) your NEK identifier (mandatory)
- (2) demand type (mandatory)
- (3) your address (mandatory)

### (1) Your NEK identifier

Type in your NEK identifier correctly without any hyphens / dashes.

### (2) Demand type

Here you can select the reason of your request (e.g. first application, due to data change, lost, new request due to false data)

### (3) Your address

Select your home address (i.e., your permanent address in your home country) from the drop-down menu. The card will be posted to the Registration Office, where you have earlier applied for the NEK form.

### Students with Hungarian nationality (with dual citizenship):

You can select your Hungarian address from the drop-down menu:

- if you have a dual citizenship, including Hungarian nationality
- and if you have a Hungarian permanent address with the official card called *Lakcimet igazoló hatósági igazolvány*
- and if your Hungarian address is registered in the Neptun system.

In this case, the card will be posted to this Hungarian address.

If you only have a residence permit but no document called *Lakcimet igazoló hatósági igazolvány*, do NOT type in your Hungarian address.

NOTE! There is one more field on this page: "second institution". Do NOT fill in this field because in that case some further administration would be necessary.

After you've started the student card request, your card is hopefully ready in **2-3 months** if there are no complications.

### 3. Step 3: Your student card is ready and you can obtain it.

The student card is posted to your Hungarian address or you need to fetch it yourself at the Registration Office (see *Step 2*).

Check on this site https://igenyles.diakigazolvany.hu whether your student card is ready. When your student card is ready, you will see this text: "Sikeres diákigazolvány-igénylés" ("Successful student card request")

# The plastic student card

When you receive your plastic student card, you will have to go to the Questura office and ask for a **validation sticker** for the semester. *Without this, your student ID is not valid and cannot be used for purchasing a monthly student pass, for example.* 

You will have to ask for a sticker at the beginning of every semester. The stickers will cost you nothing, it is purely a very important administrative measure.

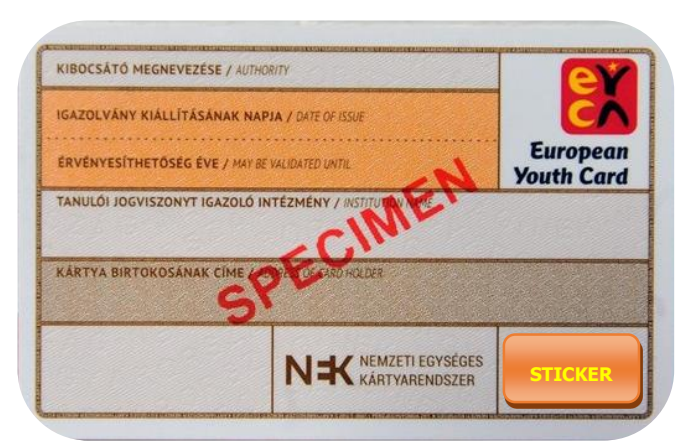

The back of a student ID

# Academic Calendar 2018/2019

If you are a Bachelor, Master, or PhD student, <u>please view the regular academic calendar</u> in the Information Guide for International Students.

The academic calendar of the English Foundation Course (preparatory year) students differs from that of regular students (please note the differences below).

# Spring Semester for regular BA and MA students

| Spring registration period                                | 4-8 February 2019  |
|-----------------------------------------------------------|--------------------|
| Orientation Days (for international students, in English) | 4-8 February 2019  |
| Study period                                              |                    |
| First day of tuition                                      | 11 February 2019   |
| Spring break                                              | 17 – 23 April 2019 |
| Last day of tuition                                       | 17 May 2019        |
| Pázmány Day                                               | 10 May 2019        |
| Exam period                                               |                    |
| First day                                                 | 20 May 2019        |
| Last day                                                  | 5 July 2019        |

# Spring Semester for English and Hungarian Foundation students

| Spring registration period                                | 4-8 February 2019                  |
|-----------------------------------------------------------|------------------------------------|
| Orientation Days (for international students, in English) | 4-8 February 2019                  |
| Study period                                              |                                    |
| First day of tuition                                      | 11 February 2019                   |
| Spring break                                              | 17 – 23 April 2019                 |
| Pázmány Day                                               | 10 May 2019                        |
| Probable exam period                                      | 27th-31th May 2019 (Monday-Friday) |
| First day                                                 | 20 May 2019                        |
| Last day of tuition                                       | 30 June 2019                       |

The academic year in Hungary starts in September and is built up of two semesters: Autumn and Spring semesters. Both semesters start with a registration period which is followed by the study period and an examination period afterwards.

# Finances and tuition fee

After the first payment of the tuition fee, the payment deadlines are as follows: <u>Autumn semester:</u> 15 October <u>Spring semester:</u> 16 March

More information in regards to the tuition fee payments and any applicable regulation can be found on the website of the Faculty:

https://www.btk.elte.hu/en/content/fees-and-finances.t.3389?m=240

Should you at any point decide to discontinue your studies, refunds can only be given under **certain** *vis major* **circumstances**. Please consult our website for more information.

The bank account of the university is the following:

IBAN Bank Account: HU 03 1003 2000 0142 6201 0000 0000 Swift code: MANE HU HB BIC: HUST HUHB Name of the University: EÖTVÖS LORÁND UNIVERSITY, ELTE BTK Address: 1088 Budapest, Múzeum krt. 4/a, Hungary Name of the Bank: Hungarian State Treasury Ltd. Address of the Bank: 1139 Budapest, Váci út 71. Account number: 10032000-01426201-0000000

Message / Közlemény (in Hungarian): AC9201/04 Applicant's name Year and semester of the program (*for example*, 2018/19 Autumn)

We request you to refrain from making random payments to this bank account. It is very important that you should always write reference number AC9201/04 in the message / remarks section of the bank transfer order. Failure to do this may prevent us from receiving your payment.

Note that payment can only be settled via bank transfer and in euros, for which you must open a euro account in your bank.

# **Documents for Academic Use**

As an International Student at the Faculty of Humanities of ELTE University you are expected to use the relevant forms when submitting an official request.

Requests can be submitted both in person at the Department of International Affairs and electronically at your coordinator.

## Please find a list of all available forms below:

### General Academic Affairs (GA)

- · GA-01 / Request for a passive semester
- · GA-02 / Withdrawing registration (setting status to passive)
- · GA 03 BA / Changing of minor specialization
- · GA 04 / Request for the termination of student status

### Affairs to be approved by the Board of Studies (TB)

- TB-01 / Extending the suspension of student status
- TB-02 / Extending study period
- · TB-03 / Transferring credits
- TB-04 / Late registration for courses
- TB-05 / Requesting credit recognition
- TB-06 / Changing or cancelling study program
- · TB-07 / Weakening a strong prerequisite

### Graduation Affairs (final exam, thesis, graduation, final duties)

- <u>**GR-01**</u> / <u>Library certificate</u>
- · GR-02 BA / Changing thesis title (BA students)
- · GR-02 MA / Changing thesis title (MA students)
- GR 03 BA / Registering for final examination (BA)
- GR 03 MA / Registering for final examination (MA)
- GR 04 BA / Registering thesis title (BA)
- · GR 04 MA / Registering thesis title (MA)
- GR 05 BA / Declaration of Copyright (BA)
- GR 05 MA / Declaration of Copyright (MA)
- **GR 06** / Thesis Receipt Form

### These forms can be downloaded from our website:

https://www.btk.elte.hu/en/content/document-database-for-current-internationalstudents.t.3381?m=238

# Neptun System

Eötvös Loránd University uses the Neptun electronic system to manage all administrative matters related to student registration, courses, exams, and study related payments. The system is used by all students as well as administrators and lecturers throughout the university. With Neptun, students can:

- modify their personal data;
- access information about courses, study requirements, exam dates and locations;
- sign up for their courses;
- sign up for their exams;
- check their grades;
- send and receive messages to and from lecturers and administrators;
- pay their tuition related fees;
- request and pay for a student ID
- send feedback about lecture(r)s.

Each student admitted to the university will receive his/her Neptun code and password from the faculty coordinator of the Department of International Affairs.

# How to Use the Neptun System

You can log in to your Neptun account with your Neptun log in name or Neptun code (composed of capital letters and numbers). Do not forget to switch to the English version by clicking on the British flag.

| Eotvos Lorand University     |                                  |
|------------------------------|----------------------------------|
| <b>NEPTUN</b>                |                                  |
| Egységes Tanulmányi Rendszer |                                  |
| Chudent                      |                                  |
| Student ELTE_HW1(399)        |                                  |
| Language:                    |                                  |
| Login name:                  |                                  |
| Password:                    |                                  |
| Login                        |                                  |
|                              | Build: 440 (11/9/2015) P20160125 |
|                              | Supported browser:               |

# Downloadable documents

III Useful links

Log in at: hallgato.neptun.elte.hu

# **Registration (for full-time students)**

You are able to register yourself for the upcoming semesters. Without activating yourself, you will not be able to register for your classes.

### How-to register for the semester

- 1. Log in
- 2. Click on Administration
- 3. Choose Enrollment/Registration

| dmin. Neptur                | Meet Street                                                                               |                                                                                                    |                                         |
|-----------------------------|-------------------------------------------------------------------------------------------|----------------------------------------------------------------------------------------------------|-----------------------------------------|
| lies Subjects               | Exams Finances Information                                                                | Administration                                                                                                    |                                         |
| un app on your<br>ws or iOS | Taken courses   Filters   Terms:   Actions: Add to favourites Print taken courses Courses | Enrollment/Registration<br>Dormitory application<br>Select specialization<br>Final exams<br>Recategorization request<br>Requests<br>Request estimation<br>Student Card request<br>Questionaires<br>Register for degree thesis topic<br>Erasmus |                                         |
| :S                          |                                                                                           | Stutent Ioan request                                                                                                    |                                         |
|                             | Subject Subject name  ▲                                                                   | Course Course Number<br>code type classes                                                                                                    | of Class<br>schedule Lecturers<br>info. |
|                             | BBN-ANG-<br>253 Advanced Syntax                                                           | 1 Lecture 0/0/2                                                                                                    | Szécsényi Krisztina                     |
| nctions 🖗 🔀                 | BBN-ANG-<br>206 Advanced Writing                                                          | e Practice 2                                                                                                    | Burrows Antonia                         |
|                             | BBN-ANG- Applied Linguistics Lecture                                                      | 1 Lecture 0/0/2                                                                                                    | Brózik-Piniel Katalin                   |

- 1. Click on the + sign next to the appropriate term
- 2. Choose Log in
- 3. Check your data in the pop up window and select Active status
- 4. Click on Accept
- 5. Now you should be registered for your next semester

#### Registration/Enrollment applications

| Registration/Enrollment applications |                |           |          |             | 5 Č C |
|--------------------------------------|----------------|-----------|----------|-------------|-------|
| Training                             | Admission year | Term      | Status:  | Term status |       |
| English and American Studies         | 2013/14/1      | 2015/16/2 | Accepted | Active      | Ŧ     |
| Number of results:1-1/1 (218 ms)     |                |           |          |             |       |

# Registration rounds (for full-time students)

Registering for classes happens in three rounds:

- **Preregistration for early birds** (you will get extra points for early bird registration). You can take only a total of 45 credits in this round (this does not increase with the number of majors you may have).
- **Ranked registration** (your registration will be ranked depending on a number of factors: early bird registration, registration through curriculum of your major, number of completed semesters, etc.).

You will get automated messages from the system telling you to deregister if it seems very unlikely that your registration will be successful (eg., a seminar of your choice has only 15 places and you have been ranked 27th). In this case look for a different seminar. Lectures typically have no restriction on the number of students, so you can take them any time during registration.

- **Registration for late birds** (you can only take courses that have free places).
  - download a form called Late registration for courses
  - fill it out with course details (code, name of teacher, etc.)
  - go to your teacher who has given you permission to attend their course, have the form signed
  - hand the form in to the Department of International Affairs

Registration schedule: https://qter.elte.hu/

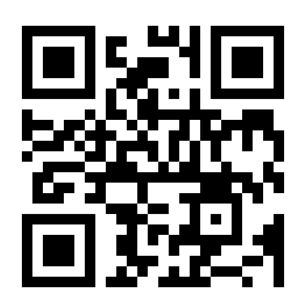

Please remember that registering for your classes on time is your sole responsibility

Keep in mind that many courses are only available in the Autumn or the Spring semester. If you do not register for a class only offered in the Autumn semester, the next time you can do it is the Autumn semester of the **next** Academic Year.

### What if the class I would like to take is full?

If there are no places left in class you would like to take, and taking the class during the given semester is important to make sure you can graduate on time, you are requested to **obtain permission from the instructor to register as an extra student**. Only **after** you have obtained written permission from the instructor (in writing or by e-mail), a member of the International Students Services Team can sign you up for the class.

# **Registration (for Erasmus+ and exchange students)**

After you arrive in Hungary, you have to check in at the Department of the International Affairs. It can happen either on the Welcome Week, or later. Only after the checking in will you be able to sign up for your courses in Neptun system since your coordinators have to activate your semester first.

# Registration rounds (for full-time students)

### • Ranked registration

It is a period when full-time students get points and are ranked. It is possible that during this period you will get on a waiting list. With the actual course registration, wait until the end of this period, and do your registration during the "First come, first served" period.

### • First come, first served period

This is the actual period when you can sign up for the courses. After the ranking, all the free places will become available, and you can take them.

Before registration, please, contact the departmental coordinators for the available courses for exchange students.

Registration schedule: https://qter.elte.hu/

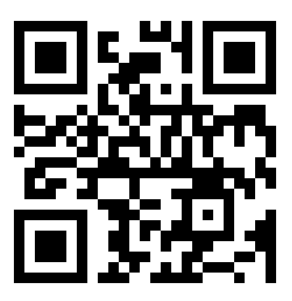

Please remember that registering for your classes on time is your sole responsibility.

### What if the class I would like to take is full?

If there are no places left in class you would like to take, you have **to ask for an extension from the departmental coordinator**.

# How to register for classes

|                                | <b>PTUR</b><br>Tanulmányi Rendsze |                  |          |             |       |               |                   |
|--------------------------------|-----------------------------------|------------------|----------|-------------|-------|---------------|-------------------|
| Education Admin.               | Neptun N                          | Ieet Street      | t        |             |       |               |                   |
| lata Studies                   | Subjects                          | Exams            | Finances | Information | Adm   | inistration   |                   |
| Topicalities                   | Registered<br>Taken cour          | subjects<br>rses |          |             |       |               |                   |
| ptun mobile                    | Register fo                       | r subject        |          |             |       |               |                   |
| , the free Neptup app          | Tasks                             |                  |          | •           |       | Message ty    | pes: All messages |
| droid, Windows or<br>artphone. | Offered gra                       | ades             |          |             | OPers | sonal message | es                |
|                                |                                   |                  |          |             | Syst  | tem messages  | 5                 |
|                                |                                   |                  |          |             | List  | nessages      |                   |

- 1. Click on Subjects and select Register for subject
- 2. Select **Subjects currently offered** only to see the courses that are actually offered to see available courses for your selected term
- 3. Erasmus+ and exchange students have to choose All subjects.

| cts | Exams Finances Informati                                             | ion Administration                    |                               |                                                   |
|-----|----------------------------------------------------------------------|---------------------------------------|-------------------------------|---------------------------------------------------|
|     | Register for subject                                                 |                                       |                               |                                                   |
|     | Filters Terms: 2015/16/2, Su                                         | bject type: Subjects from curriculu   | m, Curriculums: BBA Angliszti | ka - angol specializáció (03.v.11), Subject group |
|     | <ul> <li>Subjects currently offered only:</li> <li>Terms:</li> </ul> | ✓<br>2015/16/2                        | T                             |                                                   |
|     | Subject type:                                                        | Subjects from curriculum All subjects | & Curriculums:                | BBA Anglisztika - angol specializáció             |
|     |                                                                      |                                       | Subject group:                | All                                               |
|     | Subject name:                                                        |                                       | Language:                     | All                                               |
|     | Subject code:                                                        |                                       | Period start:                 | Monday 🔻                                          |
|     | Course lecturer:                                                     |                                       | Period end:                   | Monday 🔻                                          |
|     | Ourse code:                                                          |                                       |                               |                                                   |
|     |                                                                      |                                       |                               |                                                   |

### 4. Click on your selected course.

|                                                       |                            |                                                    |        |                       |        |                      |       |             |             |              | 123          | 4 5 Pag                    | e size 20       | ¥ |
|-------------------------------------------------------|----------------------------|----------------------------------------------------|--------|-----------------------|--------|----------------------|-------|-------------|-------------|--------------|--------------|----------------------------|-----------------|---|
| Subject name                                          | Subject code               | Subject group name                                 | Number | , Recommended<br>term | Credit | Subject<br>type      | Notes | Term<br>min | Term<br>max | Fulfilled    | Registered   | Register<br>for<br>subject | Waiting<br>list |   |
| English Literature from the<br>Restoration until 1890 | BBN-ANG-213                | Az angol irodalom a<br>restaurációtól 1890-ig      |        | 4                     | 2      | Compulsory           |       | 2           | 4           | <b>V</b>     |              | Register                   | r               |   |
| Magic and Witchcraft in the<br>Renaissance            | BBN-ANG-<br>218/B2         | Irodalmi szövegolvasás<br>1.                       |        | 5                     | 3      | Compulsory           |       | 5           | 6           |              |              | Register                   |                 | + |
| Syntax                                                | BBN-ANG-251                | Mondattan                                          |        | 3                     | 2      | Compulsory           |       | 3           | 4           | <b>V</b>     |              | Register                   | r               |   |
| Language and Gender                                   | BBN-ANG11-<br>362.65       | Választható alkalmazott<br>nyelvészeti szeminárium |        |                       | 4      | Optional<br>Elective |       | 3           | 6           |              |              | Register                   |                 | ÷ |
| Introduction to Applied<br>Linguistics                | BBN-ANG-262                | Alkalmazott<br>nyelvészet                          |        | 6                     | 3      | Compulsory           |       | 5           | 6           | $\checkmark$ |              | Register                   | r               | Ð |
| Dyslexic Language Learners                            | BBN-ANG11-<br>362.79       | Választható alkalmazott<br>nyelvészeti szeminárium |        |                       | 4      | Optional<br>Elective |       | 3           | 6           |              |              | Register                   |                 | ÷ |
| Contemporary British Prose                            | BBN-ANG-<br>218/E          | Irodalmi<br>szövegolvasás 1.                       |        | 5                     | 3      | Compulsory           |       | 5           | 6           | <b>V</b>     |              | Register                   | r .             | Ð |
| Tutorial Seminar (BA)                                 | BBN-ANG11-<br>362/TUT/DEAL | Választható alkalmazott<br>nyelvészeti szeminárium |        |                       | 4      | Optional<br>Elective |       | 3           | 6           |              |              | Register                   |                 | ÷ |
| Bibliodrama, Play and Self-<br>Awareness 2            | BBN-ANG11-<br>312.03       | Választható angol<br>irodalmi szeminárium          |        |                       | 4      | Optional<br>Elective |       | 3           | 6           |              |              | Register                   |                 | ÷ |
| Editing Non-Native Texts                              | BBN-ANG11-<br>362.91       | Választható alkalmazott<br>nyelvészeti szeminárium |        |                       | 4      | Optional<br>Elective |       | 3           | 6           |              |              | Register                   |                 | ÷ |
| Applied Linguistics Lecture                           | BBN-ANG-261                | Alkalmazott<br>nyelvészet                          |        | 5                     | 3      | Compulsory           |       | 5           | 6           |              | $\checkmark$ | Register                   | . 🕕             |   |
| Reading the Victorian Mind                            | BBN-ANG-<br>218/C1         | Irodalmi szövegolvasás<br>1.                       |        | 5                     | 3      | Compulsory           |       | 5           | 6           |              |              | <u>Register</u>            |                 | + |
| 2016 Federal Elections                                | BBN-AME11-<br>322.12       | Választható amerikai<br>történelmi szeminárium     |        |                       | 4      | Optional<br>Elective |       | 3           | 6           |              |              | <u>Register</u>            |                 | ÷ |
| Cognitive Linguistics                                 | BBN-AME-234                | Kognitív nyelvészet                                |        |                       | 3      | Optional<br>Elective |       |             |             |              |              | Register                   |                 | ÷ |
| The 50 States: From Midwest to<br>the West            | BBN-AME11-<br>322.07       | Választható amerikai<br>történelmi szeminárium     |        |                       | 4      | Optional<br>Elective |       | 3           | 6           |              |              | Register                   |                 | ÷ |
| Some 20th Century Authors and<br>Their Values         | BBN-ANG-<br>218/A5         | Irodalmi szövegolvasás<br>1.                       |        | 5                     | 3      | Compulsory           |       | 5           | 6           |              |              | Register                   |                 | ÷ |
| North American Indian History                         | RRN-AME11-                 | Választható amerikai                               |        |                       |        | Ontional             |       |             |             |              |              |                            |                 | _ |

5. You will see a window pop up with the different classes offered. Choose one that is suitable for you and **put a tick in the box next to** it. Click on **Save.** Lectures usually have only one option while seminars have more. The numbers displayed show how many students registered for the class and how many will be admitted.

| Subject name S                                                                      | ubject code Subject group name       | Number Recommended Cree | dit <mark>Subject No</mark> | tes Term Term<br>min max Fulfilled Reg | istered for list<br>subject |
|-------------------------------------------------------------------------------------|--------------------------------------|-------------------------|-----------------------------|----------------------------------------|-----------------------------|
| American literature 4 B                                                             | BN-AME-216 Amerikai irodalom 4.      |                         | Optional<br>Elective        |                                        |                             |
| Subject details                                                                     |                                      |                         |                             | ? 🖉 🗶                                  |                             |
| Available courses Basic data T                                                      | opic Textbooks Students              | Tabular pre-requirement |                             |                                        | Register                    |
|                                                                                     |                                      |                         |                             |                                        |                             |
| The Poetry of Wordsworth (BBN-ANG-218/<br>Curriculum:BBA Anglisztika - angol specia | /W)<br>lizáció (03.v.11)             |                         |                             |                                        |                             |
| Available courses                                                                   |                                      |                         |                             | 🖱 🚖 🖈 🔎                                | Register                    |
|                                                                                     |                                      |                         |                             |                                        | Register                    |
| Actions: Save Cancel Add to class s                                                 | chedule planner                      |                         |                             |                                        |                             |
| Course code Course type Headcount/Wa                                                | aiting Ranking sequence Class scl    | hedule info. Lecturers  | Language Site               | Comm. Description                      | Register                    |
| <u>1</u> Lecture 0/21/15                                                            | 1                                    | Komáromy Zsolt E        | Dr. English                 | Tue 14:00 🗹                            |                             |
| Number of results:1-0/0 (62 ms)                                                     |                                      | Actions: Save           | Cancel Add to               | class schedule planner                 |                             |
|                                                                                     |                                      |                         |                             |                                        |                             |
| Click on Save to take the se                                                        | elected courses from the list above! |                         |                             |                                        |                             |
| <u> </u>                                                                            |                                      |                         |                             |                                        |                             |
|                                                                                     |                                      |                         |                             |                                        | Register                    |
| Beyond course maximum                                                               | headcount limits, the institution ca | an enable               |                             |                                        | Register                    |
| might automatically take th                                                         | e course if you were the next on th  | e waiting               |                             |                                        | Register                    |
| IIST.                                                                               | list                                 |                         |                             |                                        | Register                    |
| Course with a waiting                                                               | iist                                 |                         |                             | *                                      | Register                    |
| Back                                                                                |                                      |                         |                             |                                        |                             |
|                                                                                     |                                      |                         |                             |                                        |                             |
|                                                                                     |                                      |                         |                             |                                        | -                           |

6. If your registration has been successful, you should receive a system message in a small pop up window, saying that **you have successfully registered for the class** and you are on the waiting list. Do not worry, during preliminary registration, everybody is on the waiting list.

- 7. To see what classes you have registered for, visit **Taken Courses**. When the second round of registrations starts, your position and number will be shown in the Waiting List column.
- 8. If you click on any subject under Taken Courses, you will see where and when is the class held.

| Subjects              | Exams Finances            | Information Administration                  |                  |        |                             |              |
|-----------------------|---------------------------|---------------------------------------------|------------------|--------|-----------------------------|--------------|
| Registere<br>Taken co | d subjects                | cts                                         |                  |        |                             |              |
| Register 1<br>Tasks   | for subject               | ilters                                      | Terms: 2015/16/1 |        |                             |              |
| P Offered g           | grades                    | 2015/16/1                                   | T                |        |                             |              |
|                       |                           | List                                        |                  |        |                             |              |
|                       | Actions: Add to favourite | Statement about registered subjects         |                  |        |                             |              |
|                       | Subject                   |                                             |                  |        |                             | 🛅 🚔 📌 🥭      |
|                       |                           |                                             |                  |        |                             |              |
|                       | Subject code              | Subject name                                |                  | Credit | No. of times registered for | Waiting list |
|                       | BBN-ANG-262               | Introduction to Applied Linguistics         |                  | 3      | 1                           | E.           |
|                       | BBN-ANG11-181             | Professional Writing                        |                  | 3      | 1                           | ÷            |
|                       | BBN-POR-321               | The History of Literatures in Portuguese 1. |                  | 4      | 1                           | ÷            |
|                       | BBN-ANG-271               | Cultural Studies                            |                  | 3      | 1                           | E .          |
|                       | BBN-ANG-216               | English Literature from 1890 until the 1960 | <u>s</u>         | 3      | 1                           | ±            |
|                       | BBN-ANG-218/E             | Contemporary British Prose                  |                  | 3      | 1                           |              |
|                       |                           |                                             |                  |        |                             |              |

9. If you want to register for another class under the same code (e.g. you are on the waiting list in one class), go to **Registered subjects**. Here you just have to click on the name of the subject and choose another slot. Also, this is the page where you can see how many credits your semester is worth if you pass all your classes.

Total number of credits taken in the term: 21

# **Registering for exams**

Exam registration is also your responsibility. Exam dates are announced continuously in the last two months of every semester. Do not worry if you do not see dates for all of your subjects, they will eventually be up in Neptun.

| Subjects  | Exams Finances Informatio | n Administration            |  |  |
|-----------|---------------------------|-----------------------------|--|--|
|           | Exam registration         |                             |  |  |
|           | Taken exams               |                             |  |  |
|           | Taking exam               |                             |  |  |
|           | Practice                  | Message types: All messages |  |  |
| p on your |                           |                             |  |  |
| 100       | Message types:            | Personal messages           |  |  |

- 1. Click on **Exam Registration** to see all the announced dates.
- 2. Select the appropriate **Term**.
- 3. You can also select subjects separately. Note: for completing seminars, you usually do not need to register for the exam. This is why you will not see any exam dates when you want to list the dates for a seminar subject.

| > Exam registration    |                                          |   |  |  |
|------------------------|------------------------------------------|---|--|--|
| Exam filters           | Terms: 2015/16/1, Subject: Every subject |   |  |  |
| ♦ Terms:<br>♦ Subject: | 2015/16/1 ▼<br>Every subject ▼           | ] |  |  |
|                        | List exams                               |   |  |  |

- 4. To register for an exam, click on the + sign at the end of the row and choose **Register**.
- 5. You will receive a Neptun system message in a pop up window, saying that you have successfully registered for the exam.
- 6. You can drop your exams the same way, but instead of Register, choose Drop.

| 🗄 Subject                                      | Subject<br>code | Course Type    | Exam start 🔺 Member/Limit<br>(Course limit) | Reg./Limit<br>(Exam limit) | Rooms Lecturers | Preliminary exam Final exam<br>condition condition | Description |
|------------------------------------------------|-----------------|----------------|---------------------------------------------|----------------------------|-----------------|----------------------------------------------------|-------------|
| The History of Literatures<br>in Portuguese 1. | BBN-<br>POR-321 | a Oral<br>exam | 1/27/2016<br>9:00:00 AM                     | 10/12                      | E 11 - 1        |                                                    | Ð           |
| _                                              | DDN             |                | 1/27/2016                                   |                            | D Ák Ászi       |                                                    | _           |

# Exam regulations

- You can register or withdraw your registration 24 hours before the announced exam date.
- The exams that are marked with "Retake" are for those who failed their previous exams and usually have an unlimited number of students.
- If you fail an exam you can either simply register for the next date or the date marked Retake. If you choose to simply register for another normal date, it will be considered a retake. Should you fail the second exam too, you cannot take the Retake exam.
- You are entitled to try and pass a subject twice in a semester. One of them is the normal exam, another is the retake.
- If you do not attend an exam you will not receive a grade and your credits for the subject will be lost.

# Study Unit List (for full-time students)

You can download your Study Unit List from our website, listing all the courses you have to take in order to be able to finish your studies and graduate from university. Each course is worth a certain number of credits.

| NUMBER OF CREDITS TO BE EARNED |                   |  |  |
|--------------------------------|-------------------|--|--|
| Type of programme              | Number of credits |  |  |
| Bachelor of Arts (BA)          | 180               |  |  |
| Master of Arts (MA)            | 120               |  |  |

General structure of the Study Unit List

| 1       | 2                                            | 3 | 4 | 5 | 6  | 7 | 8           |
|---------|----------------------------------------------|---|---|---|----|---|-------------|
| ANG-141 | Hangtani alapozó<br>Foundations of Phonology | 2 | K | k | 15 | 2 | (FLN11-101) |

## 1 – Code (always use this code when searching for a course)

2 – Name of study unit: Hangtani alapozó (Foundations of Phonology)

3- Semester when offered and ideally taken (this course you should ideally take in the 2nd semester)

**4** – K: lecture ('kollokvium' in Hungarian; the opposite is G 'gyakorlat' (seminar/practical class)). **Lectures** given by SEAS end in an odd number (before the decimal): e.g. ANG-317 and AME-311.28 are both lectures. **Seminars** end in an even number (before the decimal), so ANG-242 and AME-322.17 are both seminars.

5 – k: obligatory ('kötelező' in Hungarian; the opposite is v 'választható' (elective))

**6** – hours/semester: 15 hours/semester = 45 mins/week

(you may find the following useful as well: 30 = 90 mins/week, 45 = 135 mins/week, 60 = 180 mins/week)

7 – credits (this particular study unit is worth 2 credits)

8 - prerequisites: in (brackets) = weak prerequisite, no brackets = strong prerequisite

NB: *weak prerequisite* = the course and its prerequisite may be taken in the same semester (the above course, for example, may be taken in the same semester with FLN11-101). If the prerequisite is failed, the course for which it is a prerequisite will also be failed and the grade will be deleted by the Registrar in the subsequent semester.

*strong prerequisite* = the prerequisite must be successfully completed in one of the previous semesters, i.e. prior to taking the course for which it is a prerequisite

# Please remember to consult your Study Unit List before registering for classes every semester.

# Travelling with a student pass

You are able to buy a monthly student pass as soon as you receive your Student ID from the university. Please note that your student ID is only valid if it has a sticker with the number of semester on it.

For Erasmus+ and exchange students, the Temporary student ID have to be renewed after 60 days.

When asked by the inspectors, you have to show them your monthly student pass and your student ID. Please remember, you cannot use your monthly student pass without your student ID.

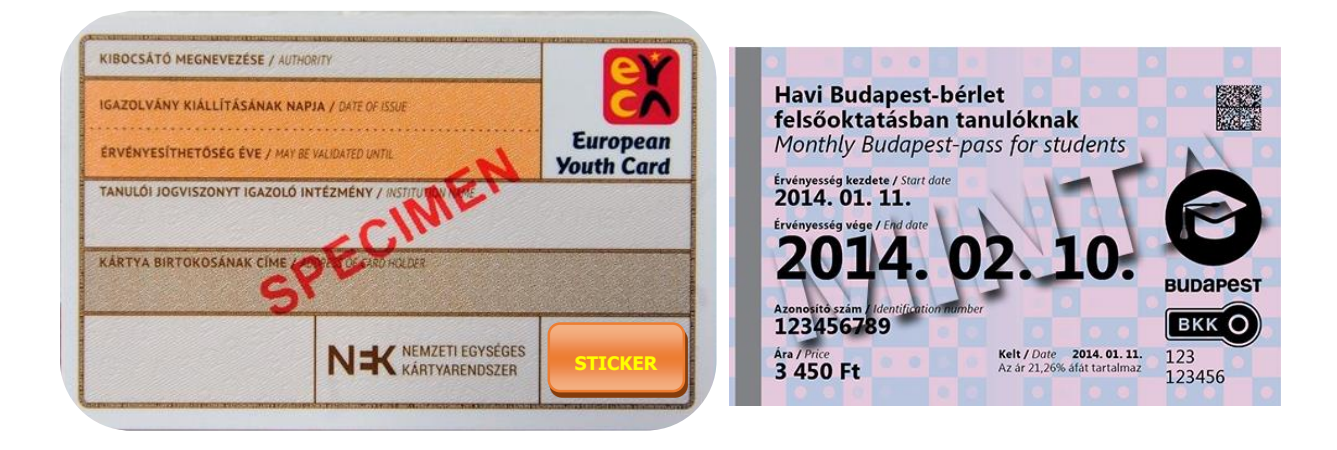

# Restaurants and cafeteria on campus

# Trefort AULA Restaurant (main canteen)

Opening hours: Monday through Friday – 11:00AM – 3:30PM Location: Rákóczi út 5 building, ground floor

Great-value warm meals for lunch. Between 11:00-11:30 and 14:00-14:30, there is a special discounted menu for students.

# Trefort Kert / Könyvtár Klub

Location: Basement of Rákóczi út 5 building. During summer also in the campus garden.

Offers a selection sandwiches, snacks and drinks. During the summer, you can enjoy a large area of outdoor seating in the campus garden.

# Műhely Egyetem Café

*Opening hours*: Monday through Friday – 8:00AM – 6:00PM *Location*: Basement of the Main Building

In addition to a selection of coffee, sandwiches, salads, one can enjoy gluten, lactose, and sugarfree cakes, soup, and pasta. A great vibrant environment to relax between classes.

# **Campus bookstore**

Location: Basement of Main Building, Room 112 Opening hours: Monday-Thursday: 9:00 AM-4:00 PM Friday: 9:00 AM-3:00 PM

# Printing service on the campus

The closest printing service is at Copyguru, at the Faculty's Building D.

### Address

1088 Budapest Múzeum körút 4, Building D (basement) Phone: 06 (1) 999-1358 E-mail: trefort@copyguru.hu http://www.copyguru.hu/en/

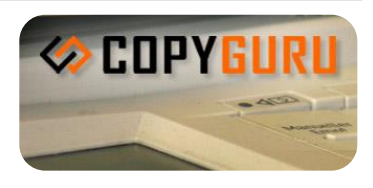

**Opening hours:** Monday - Friday: 07:30-16:30 Saturday: Closed Sunday: Closed

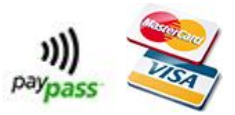

## Services and prices

- photocopying (self-service)
- printing: black-white (self-service)
- printing: in colour (self-service)
- thesis binding (not available on campus)
- lamination

# **SOS** printing

If you need to print something SOS at any time of the day, **Copy General** is your best choice.

### Address

1054 Budapest, Kálmán Imre u. 22. Phone: +36 1 302-3206, 302-3207, 302-3208 Mobile: +36 20 464 1834 E-mail <u>kalman@copygeneral.hu</u> http://www.copygeneral.hu/

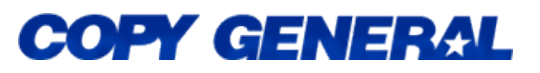

**Opening hours:** NONSTOP

# **Quaestura Office**

Address: 1053 Budapest, Egyetem tér 5. Tel: +36-1-411-6500/8253 W: qter.elte.hu E: quaestura@elte.hu Mailing address: 1364 Budapest Pf. 109. *Website*: <u>https://qter.elte.hu/</u>

# **Opening Hours Quaestura Office**

| Monday:    | 9:00 - 16:00  |
|------------|---------------|
|            |               |
| Tuesday:   | 9:00 - 16:00  |
| Wadaaadaaa | 12.00 10.00   |
| wednesday: | 12:00 - 19:00 |
| Thursday   | 9.00 - 16.00  |
| Thursday.  | 2.00 10.00    |
| Friday:    | 8:00 - 14:00  |
| j·         |               |

10 HUF 10 HUF 50-130 HUF ca. 2000 HUF 170 HUF

# Immigration and Asylum Office (BMH)

# Bevándorlási és Menekültügyi Hivatal

*Office of Immigration and Nationality* Address: 1135 Budapest, Szegedi út 35-37., ground floor (Twin Office Center) Phone: +36 1 463 9100 Postal address: 1903 Budapest, Budafoki út 60. Website: <u>www.bmbah.hu</u>

# **Responsibilites:**

- Issuing residence permit (including registration certificate)
- Registering accommodation of foreign nationals

*Clients:* Foreign nationals who wish to receive their residence permit that they applied for at the Embassy.

# **Office hours:**

- Monday: 08.30-13.00
- **Tuesday:** 13.00-17.00
- Wednesday: 08.30-12.00 (Students only!)
- Thursday: 08.30-13.00
- Friday: 08.30-12.00

# How to get there

Directions:

- 1. Take Bus No. 107 from Astoria to Keleti Pályaudvar (4 stops, appr. 8 min)
- 2. Change for Bus **20E** (Express)
- 3. Get off at Szegedi út (3 stops, appr. 10-12 min)

# Office of Government Issued Documents / Kormányablak (for plastic student ID):

These offices are the nearest to the campus. If you search for "Kormányablak" on Google Maps, you will be able to find the one around your home.

Each district has its own Kormányablak, which is usually open from 8 a.m. until 8 p.m. from Monday to Thursday, while the closing time on Fridays might vary from office to office.

All of these offices will be able to help you with the same issues irrespective of the location you choose to visit.

Some addresses near the university:

Budapest, Andrássy út 55, 1062 Hungary Budapest, Bakáts tér 14, 1092 Hungary Budapest, Baross u. 59, 1082 Hungary Budapest, Erzsébet tér 3, 1051 Hungary Budapest, Erzsébet krt. 6, 1073 Hungary

# Popular banking institutions in Hungary

OTP • 1051 Budapest Nádor utca 16. T: 0036 1 366 6666 www.otpbank.hu Erste Bank ٠ 1138 Budapest Népfürdő u. 24-26. T: 0036 40 222 222 www.erstebank.hu K&H • 1051 Budapest Vigadó tér 1. T: 0036 1 328 9000 www.khb.hu Raiffeisenbank • 1054 Budapest Akadémia utca 6. T: 0036 1 484 4888 www.rsi.hu Sberbank • 1088 Budapest Rákóczi út 7. T: 0036 1 557 5859

### You will find the following branches near the university:

- OTP Bank (Astoria; Károly krt. 1.) \*\*\*
- OTP Bank (Kálvin tér; Károly krt. 25.)
- Raiffeisen Bank (Blaha Lujza tér)
- Magnet Bank (Astoria)

www.volksbank.hu

### ATM on campus: OTP

In building A, ground floor (next to the Department of International Affairs)

# **Mobile Phone Providers**

There are 3 major mobile phone providers in Hungary: Telekom, Vodafone and Telenor. They all offer monthly subscriptions and pay-as-you-go cards.

It is recommended that you buy a simple pay-as-you-go card that you can top up online and at several ATMs when you arrive to Hungary. It is also advisable that you choose a provider together with your friends – if you belong to the same one, you can talk to each other for less.

# The closest offices to the campus are:

- Vodafone Downtown at the centre of Budapest Address: Deák Ferenc street 19. 5th District, Budapest
- Telenor Budapest Astoria Address: Károly körút 3/A 1075 Budapest

• **T-Mobile** 

Address: Petőfi Sándor utca 12. 1052 Budapest

# School of English and American Studies (SEAS)

If you are and English major, the website of the School of English and American Studies (seaswiki.elte.hu) should be bookmarked on your browser and consulted at all times.

### A few important pages you should visit:

- Welcome and General Introduction to BA studies: <u>http://seaswiki.elte.hu/studies/welcome</u>
- BA in English and American Studies http://seaswiki.elte.hu/studies/BA
- MA in English or American http://seaswiki.elte.hu/studies/MA

### Academic Regulation: Hungarian grading system

The Hungarian grading system is based on a scale of 1 to 5 with the following meanings:

1-FAIL 2-PASS 3-SATISFACTORY 4-GOOD 5-EXCELLENT